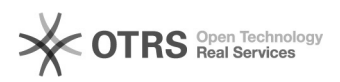

## Compartilhando pastas com usuários externos

## 29/04/2024 18:59:15

## Imprimir artigo da FAQ

|                                                                                                    |                 |                     | · · ·                    |
|----------------------------------------------------------------------------------------------------|-----------------|---------------------|--------------------------|
| Categoria:                                                                                                    | Arquivos        | Votos:              | 0                        |
| Estado:                                                                                                    | público (todos) | Resultado:          | 0.00 %                   |
|                                                                                                    |                 | Última atualização: | Ter 30 Set 15:44:47 2014 |
|                                                                                                    |                 |                     |                          |
| Palavras-chave                                                                                                    |                 |                     |                          |
| compartilhar, pasta, usuario, externo, arquivos                                                                                                    |                 |                     |                          |
|                                                                                                    |                 |                     |                          |
| Problema (público)                                                                                                    |                 |                     |                          |
| Como compartilhar uma pasta com um usuário externo (sem idUFSC)?                                                                                                    |                 |                     |                          |
|                                                                                                    |                 |                     |                          |
| Solução (público)                                                                                                    |                 |                     |                          |
| <ul> <li>Acesse a sua conta em arquivos.ufsc.br</li> <li>Na tela inicial, identifique a Biblioteca com a pasta que deseja<br/>compartilhar.</li> <li>Entre na Biblioteca.</li> <li>Identifique a pasta que deseja compartilhar.</li> <li>Passe o mouse na coluna "Operações" e clique no link "Compartilhar"</li> <li>Selecione a quem você deseja compartilhar:</li> <li>Aba Baixar Link: Você pode gerar um link a fim de enviar as pessoas que<br/>deseja compartilhar.</li> <li>Aba Baixar Link: Você gerar um link no qual outras pessoas poderá enviar<br/>arquivos para sua pasta, pode compartilhar a biblioteca com um Grupo, que você<br/>possua ou que você pertença.</li> <li>Aba Compartilhamento Privado: Você pode compartilhar a pasta da mesma<br/>maneira que você compartilha Biblioteca, para usuarios do serviço.</li> <li>Note que posteriormente você pode gerenciar e remover estes links. Para<br/>isto vá na página inicial, no menu esquerdo, em Links.</li> </ul> |                 |                     |                          |